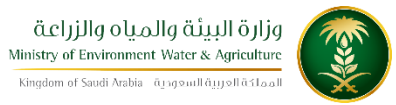

الإدارة العامة لتقنية المعلومات دليل استخدام خدمة طلب إصدار بطاقة صحية بيطرية

| طلب بطاقة صحية بيطرية                                                                  | اسم الخدمة                 |
|----------------------------------------------------------------------------------------|----------------------------|
| AC171-340                                                                              | رقم الخدمة                 |
| اساسىية                                                                                | نوع الخدمة                 |
| حكومة — أفراد                                                                          | نوع الخدمة<br>حسب المستفيد |
| رئىسىية                                                                                | تصنيف الخدمة               |
| افراد                                                                                  | الجهة المستفيدة            |
| وزارة البيئة والمياه والزراعة – قطاع الثروة الحيوانية                                  | الجهة المقدمة<br>للخدمة    |
| مجانية                                                                                 | رسوم تقديم<br>الخدمة       |
| إجرائية                                                                                | مستوى نضج<br>الخدمة الحالي |
| إجرائية                                                                                | اعلى مستوى<br>لنضج الخدمة  |
| البوابة الإلكترونية لثروة الحيوانية- أنعام                                             | قنوات تقديم<br>الخدمة      |
| /https://anaam.mewa.gov.sa/anaam/public_service                                        | رابط لبوابة<br>الخدمات     |
| https://anaam.mewa.gov.sa/anaam/public_service/veterinary_health<br>_card_issuance.php | رابط الخدمة                |

| ١- أن يكون طالب الخدمة سعودي الجنسية.                                                        |               |
|----------------------------------------------------------------------------------------------|---------------|
|                                                                                              |               |
| ٢- يجب ان يكون موقع الماشية ضمن نطاق العيادة البيطرية المحدده.                               |               |
|                                                                                              |               |
| ٣- يجب ان يتعهد صاحب الطلب بتطبيق البرنامج الوقائي المتبع بالمملكة.                          |               |
|                                                                                              |               |
| ٤ - يجب أن يتعهد صاحب الطلب بالإبلاغ الفوري عند الإصابة بالإمراض او النفوق المفاجئ للحيونات. |               |
|                                                                                              | متطلبات وشروط |
|                                                                                              | الحصول على    |
| ٥- يجب أن يتعهد صاحب الطلب بتطبيق نظام الرفق بالحيوان المطبق في المملكة.                     | الحدمة        |
|                                                                                              |               |
| ٦- لايحق لصحاب الطلب الحصول على شهادة تعداد ماشية إلا بعد مضي ٦ أشهر على تاريخ إصدار         |               |
| البطاقة.                                                                                     |               |
|                                                                                              |               |
|                                                                                              |               |
| ٧- يجب ان يكون عدد الحيوانات المسجل مطابق للواقع ويحق للوزارة معاينة القطيع قبل إصدار        |               |
| البطاقة.                                                                                     |               |
|                                                                                              |               |

## الخدمة في سطور

تسمح هذه الخدمة للمواطنين الغير مسجلين والحاصلين على بطاقات صحية بيطرية إلكترونية طلب إصدار بطاقة صحية بيطرية إلكترونية جديدة

مخطط سير اجراء الخدمة

| مراجعة الطلب من المختصين | تعبئة الطلب                            | التسجيل                                      |
|--------------------------|----------------------------------------|----------------------------------------------|
| إغلاق الطلب عند رفضه     | رفض الطلب                              | الموافقة على الطلب                           |
| إبلاغ صاحب الطلب         | يتم إصدار البطاقة                      | بعد الموافقة على الطلب                       |
| إغلاق الطلب              | يتم إصدار البطاقة<br>وإبلاغ صاحب الطلب | في حال المعانية يتم<br>التواصل مع صاحب الطلب |

## الوصف التفصيلي لإجراءات تقديم الخدمة

| ت | الخطوة                                     | اسم الشاشة             |
|---|--------------------------------------------|------------------------|
| 1 | شاشة اعلامية لتسجيل الدخول للخدمات المتاحة | شاشة اعلامية           |
| 2 | شاشة تحديد الخدمة المطلوبة                 | تحديد الخدمة           |
| 3 | شاشة تعبئة نموذج الخدمة الالكتروني         | تعبئة نموذج الخدمة     |
| 4 | ارسال الطلب لحفظه وتقديمه                  | شاشة تأكيد تقديم الطلب |

## 3. الشاشات

- 1- شاشة اعلامية
- 2- تحديد الخدمة

## 3- تعبئة نموذج الخدمة

4- شاشة تأكيد تقديم الطلب

الدخول على صفحة الخدمات الالكترونية الخاصة بانعام

|                                 | 1208.2.2                                                              | ×                                                                                                    | 💴 🗗 🗅 🏠 تسجيل الدفول             |
|---------------------------------|-----------------------------------------------------------------------|----------------------------------------------------------------------------------------------------|----------------------------------|
| : 🛧 🔎 🗿 https://anaam.mewa.go   | ov.sa/anaam/public_service/index.php?x=MTBMTysrRjUSERuWCt             | xMGxOUThCamZXWVFQVTZ5UjhtandTM1htRkhWb1VKMVNjS0VOd:                                                             | د ج ج 🖯 🔒 آمن   LpQNmtIajIXVnMrT |
|                                 | (change Language)                                                     | ۵cljilg oli,alig digil öjig<br>Ministy of Environment, Yotar is Agroution<br>Royanni Royal Statur               |                                  |
|                                 | مرحبا بك في<br>الخدمات الإلكترنية العامه<br>التسجيل<br>التسجيل الدفول | سجيل الدروج بنجاح<br>ج المعرية الوطنية / رقم السجل ال<br>م كلمة المرور<br><u>ارسال</u><br>هل نسيت كلمة المرور ? | μ                                |
| ¥                               |                                                                       |                                                                                                    | 1                                |
| AM 9:27<br>1/29/2018 🌜 🔁 隆 🔺 EN |                                                                       | 🥥 🖳 💁                                                                                                    | 0 🖉 🖸 😭 📀                        |

اختيار الخدمة المطلوبة من القائمة

|                                       | diarty (gib go via), con the dial part of the gib go of the dial part of the dial part of t |
|---------------------------------------|----------------------------------------------------------------------------------------------------|
|                                       | Autal' claub?                                                                                                    |
| addad danad<br>2006 danad             | وقم الطوية الوطنية / وقم السيل اللبناني -<br>وقم الدوال<br>الإمام الجديد الخدية العاملة للتفساقا من القائمة أدلته أن المحادثين 2005 (محدلة                                                                                                    |
| ×                                     | الشارة الدر تسجيل ماواله                                                                                                    |
|                                       | طلبات استيراد                                                                                                    |
| 4                                     | أذن الستيولة بينق تفقيس / مينعان                                                                                                    |
| 4                                     | أذن الستيراء طبور دينة                                                                                                    |
| 4                                     | أذن استبداد الأزانب والغواري                                                                                                    |
|                                       | أذن استبواد فطط او ولات                                                                                                    |
| - C                                   | أذن استبراد جيوانات جية                                                                                                    |
|                                       | فموتح الخدمة العامة                                                                                                    |
| 4                                     | طلب سدب عينات من الديوانات                                                                                                    |
| 4                                     | طلب موعد تحصين                                                                                                    |
|                                       | طلب شظادة تمداد ماشية                                                                                                    |
| · · · · · · · · · · · · · · · · · · · | طلف زيارة طلبيب بيطري                                                                                                    |

تعبئة نموذج الخدمة الالكتروني

| nvice/veterinary_health_card_issuarios.php   🍻 | https://anaam.mewa.gov.sa/anaam/public.j                                                                                                    | 1 1 2                                                                                                    |
|------------------------------------------------|----------------------------------------------------------------------------------------------------|----------------------------------------------------------------------------------------------------|
| طلب إصدار البطاقة الصحية البيطرية              |                                                                                                    |                                                                                                    |
| <ul> <li>sitter pul</li> </ul>                 |                                                                                                    |                                                                                                    |
| رقم الهوية الوطنية. •                          | 0.00 (T                                                                                                    |                                                                                                    |
| رقم الجوال *                                   | 3                                                                                                    |                                                                                                    |
| البريد الانكتروني:                             | · @mewa.gov.sa                                                                                                    |                                                                                                    |
| يقم البطاقة المحية                             |                                                                                                    |                                                                                                    |
| نوع الجهولتات •                                | Expand                                                                                                    |                                                                                                    |
| إرفاق موره من الغوية الوطنية +                 | [محتور عقد] ألم ينق الذيبار أي مثلًا،                                                                                                    |                                                                                                    |
| إفاق مستندات إخرى                              | عنين عنه الم الظيار أي ملك 🛛 إخافة المزيد من المرفقات                                                                                                    |                                                                                                    |
| ملاحظات                                        |                                                                                                    |                                                                                                    |
| الدمات +                                       | <ul> <li>Mentry Units, دارشها الفعال</li> </ul>                                                                                                    |                                                                                                    |
| المستوى التاتي                                 | <ul> <li>Please select sub region</li> </ul>                                                                                                    |                                                                                                    |
| الدهة +                                        | العيادة البيطرية في مقردان الملك عبدالجزيز –                                                                                                    |                                                                                                    |
|                                                | <ul> <li>من ( Second Second Seco</li></ul> | <ul> <li>البنان البطانة المحية البيطرية</li> <li>علك إعدار البطانة المحية البيطرية</li> <li>أسم العائد •</li> <li>رغم الفونة الوطنية •</li> <li>رغم الفونة الوطنية •</li> <li>رغم الفونة الوطنية •</li> <li>رغم الفونة الوطنية •</li> <li>رغم الفونة الوطنية •</li> <li>رغم الفونة الوطنية •</li> <li>رغم الفونة الوطنية •</li> <li>رغم الفونة الوطنية •</li> <li>رغم الفونة الوطنية •</li> <li>رغم الفونة الوطنية •</li> <li>رغم الفونة الوطنية •</li> <li>رغم الفونة الوطنية •</li> <li>رغم الفونة الوطنية •</li> <li>رغم البطانة المحيفة</li> <li>رغم البطانة المحيفة</li> <li>رغم البطانة من المحافة</li> <li>رغم البطانة من معادة</li> <li>رغمانة المزيد من الموفغان</li> <li>رغمانة المزيد من الموفغان</li> <li>رغمانة المزيد من الموفغان</li> <li>رغمانة المركان بعمان المحافة</li> <li>رغمانة المركان بعمان المحافة</li> <li>رغمانة المركان بعمانة</li> <li>رغمانة المركان المحافة</li> <li>رغمانة المركان المحافة</li> <li>رغمانة المركان المحافة</li> <li>رغمانة المركان المحافة</li> <li>رغمانة المركان المحافة</li> <li>رغمانة المركان المحافة</li> <li>رغمانة المركان المحافة</li> <li>رغمانة المركان المحافة</li> <li>رغمانة المركان المحافة</li> <li>رغمانة المركان المحافة</li> <li>رغمانة</li> <li>رغمانة المركان المحافة</li> <li>رغمانة</li> <li>رغمانة</li> <li>رغمانة</li> <li>رغمانة</li> <li>رغمانة</li> <li>رغمانة</li> <li>رغم</li></ul> |

ارسال الطلب وعند ارسال الطلب بنجاح يتم اشعار المستخدم " تم الحفظ بنجاح "

| Change Language 🕼 | شدای این می این می این می این می این می این می این می این می این می این می این می این می این می این می این می ا<br>این می این می این می این می این می این می این می این می این می این می این می این می این می این می این می این می |
|-------------------|----------------------------------------------------------------------------------------------------|
|                   | Ricado Halab                                                                                                    |
| الدديث البيانات   | رقم الهوية الوطنية / رقم السجل التجاري                                                                                                    |
| السجيل الخروج     | رهم الجوال                                                                                                    |
|                   | الزجاء تحديد الخدمه المراد تنفيذها من الفائمة أدناه أو استعراض الطبات السابغة                                                                                                    |
|                   | الم الدفاة بتراج                                                                                                    |
|                   | طلبات استيراد                                                                                                    |
| *                 | آذن استبراد بیض تفقیس / صیمان                                                                                                    |
|                   |                                                                                                    |
| 4                 | أذن استيراد طيور حية                                                                                                    |
| *<br>4            | أذن استيراد طبور حية<br>أذن استيراد الأرانب والقوارش                                                                                                    |
| *<br>4<br>*       | آذن استیراد طبور حیة<br>آذن استیراد الأرانب والفواری<br>آذن استیراد فطط او کلاب                                                                                                    |

|                    | ١- تسجيل الدخول إلى النظام ( او التسجيل في عدم التسجيل ). |
|--------------------|-----------------------------------------------------------|
|                    | ٢- يتم تحديد الخدمة المراد تنفيذ طلب لها.                 |
|                    | ٣- إدخال البيانات الشخصية وبيانات الإتصال.                |
| خطوات تنفيذ الخدمة | ٤ - إدخال معلومات البطاقة الصحية البيطرية إن وجدت.        |
|                    | ٥- إدخال بيانات الحيوانات .                               |
|                    | ٦-إرفاق صوره من الهوية الوطنية.                           |
|                    | ٧- تحديد أقرب جهه بيطرية له.                              |
|                    |                                                           |